## Smile and File- GSTIN Based Taxpayer Search

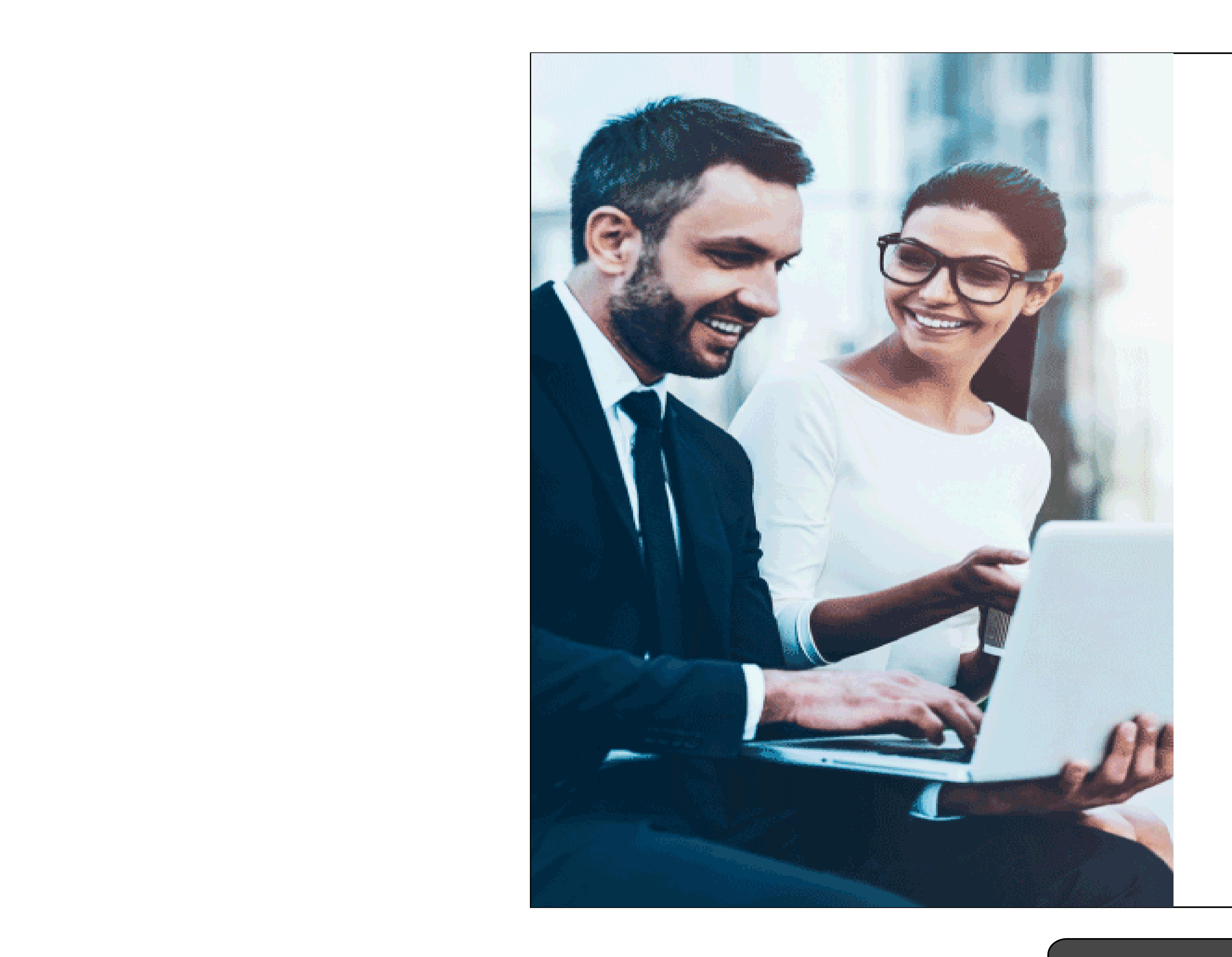

Login.

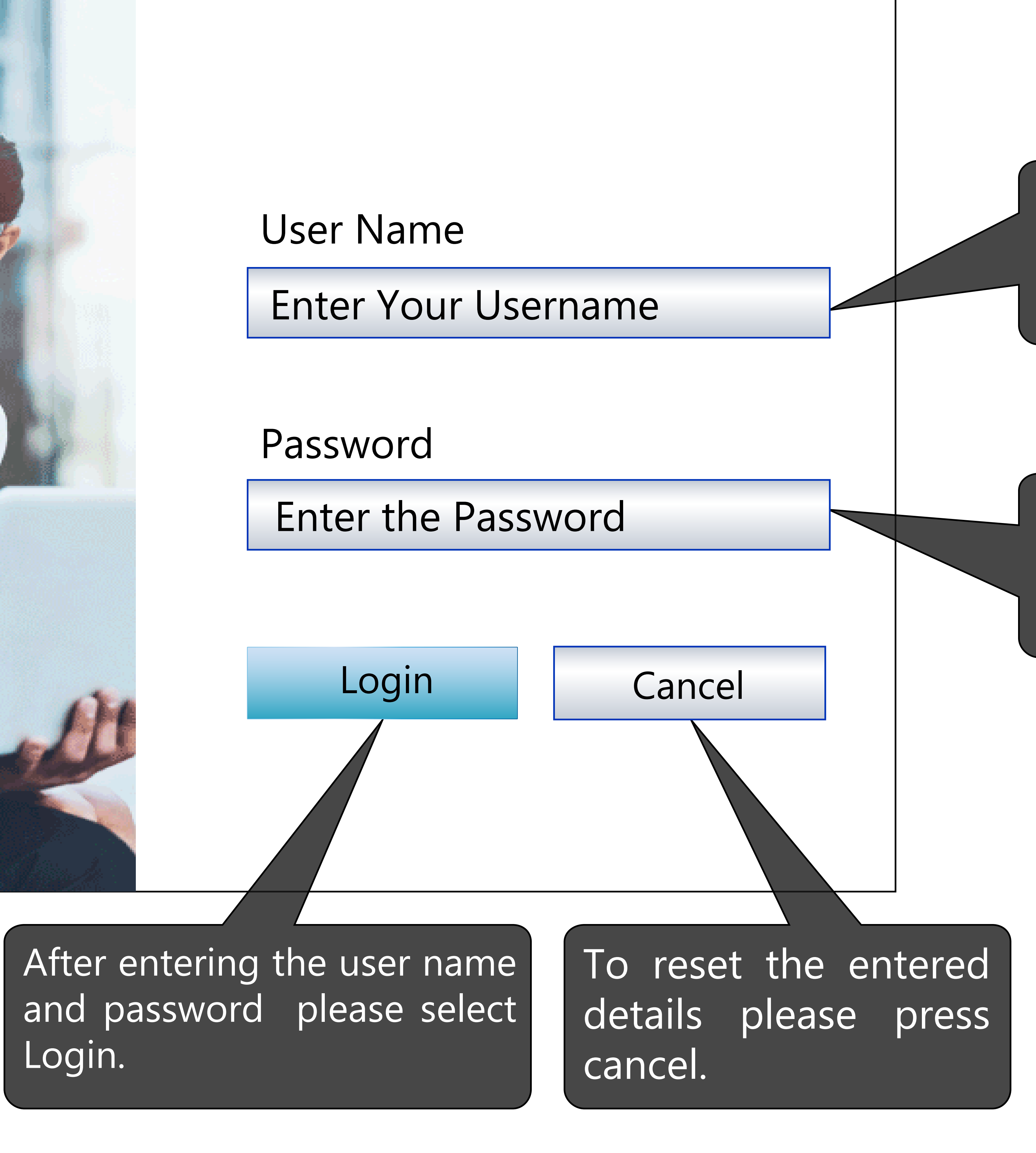

The username provided by Team - Smile & File to be entered here

### The Password provided by Team - Smile & File to be entered here

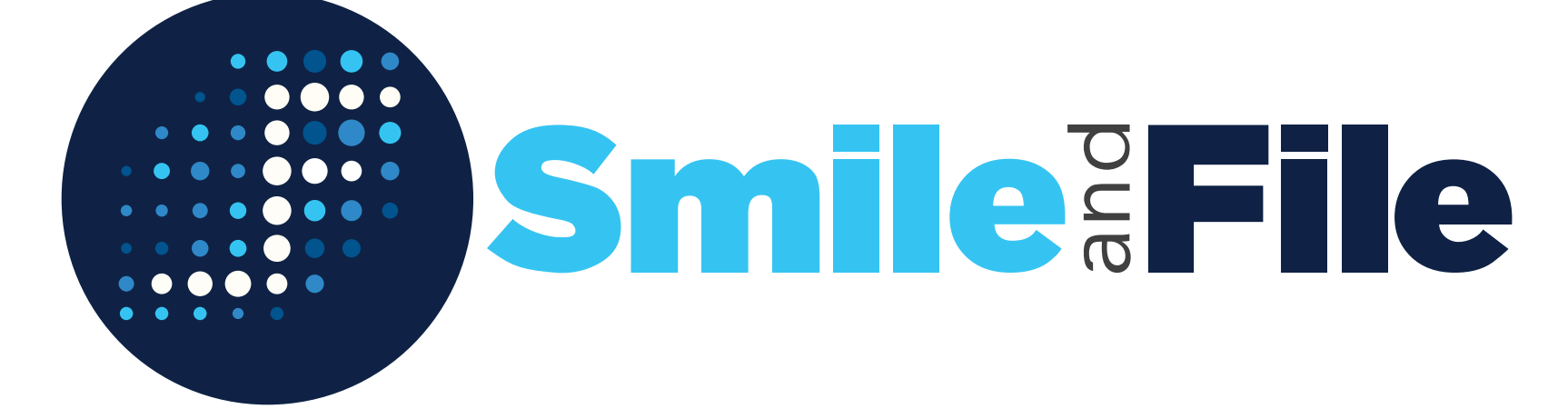

## Smile and File- GSTIN Based Taxpayer And Return Filing Search

### Main Menu

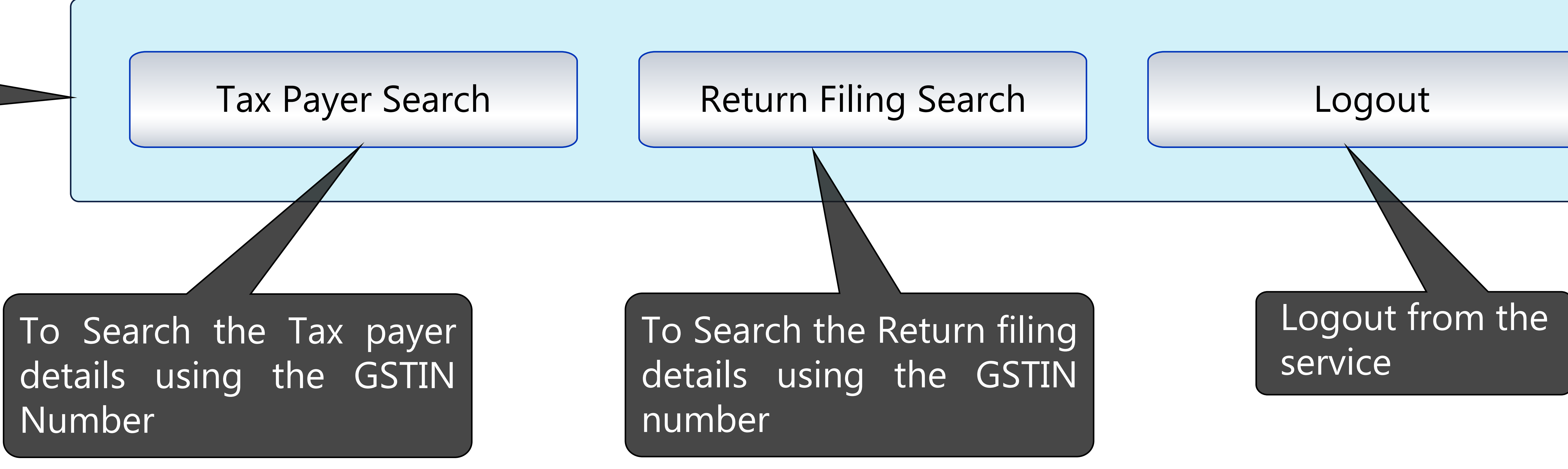

## Post Successful Login you will be taken to the main menu

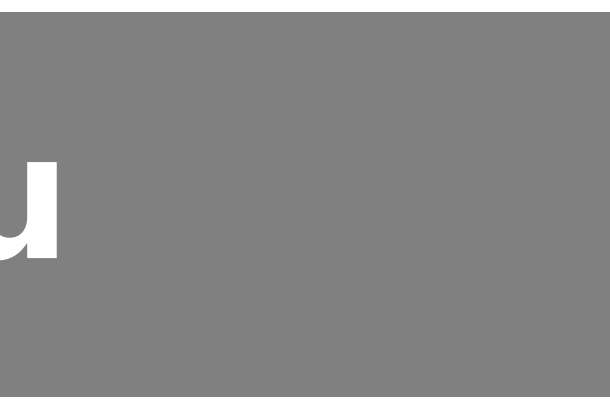

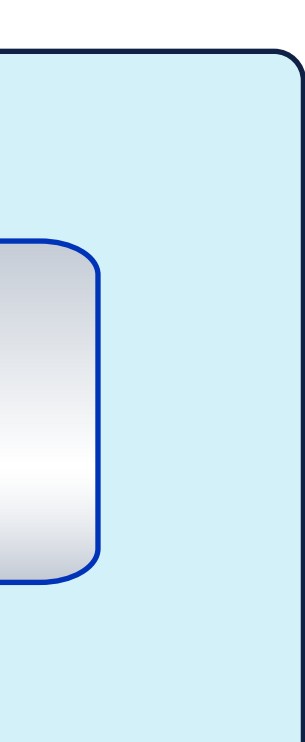

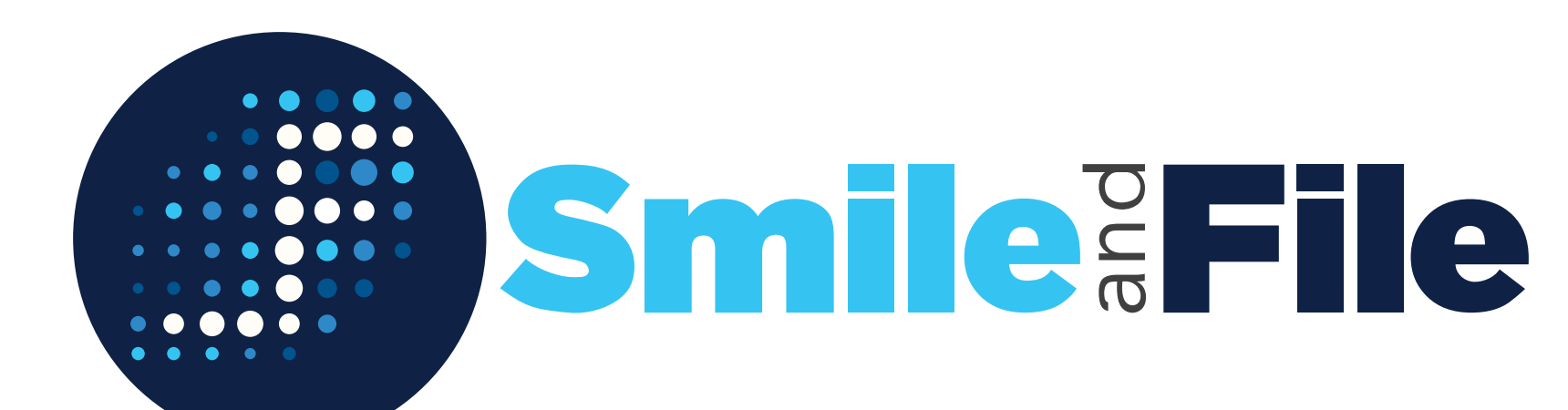

## Smile and File- GSTIN Based Taxpayer Search

Enter the 15 digit GSTIN number. If more GSTIN Numbers needs to be searched, please separate them by space in between

#### **Enter GSTIN No:**

For more than one GSTIN, separate them by space

#### Not more than 100 GSTIN's at one time

Select Search Tax payer after entering the GSTIN Number

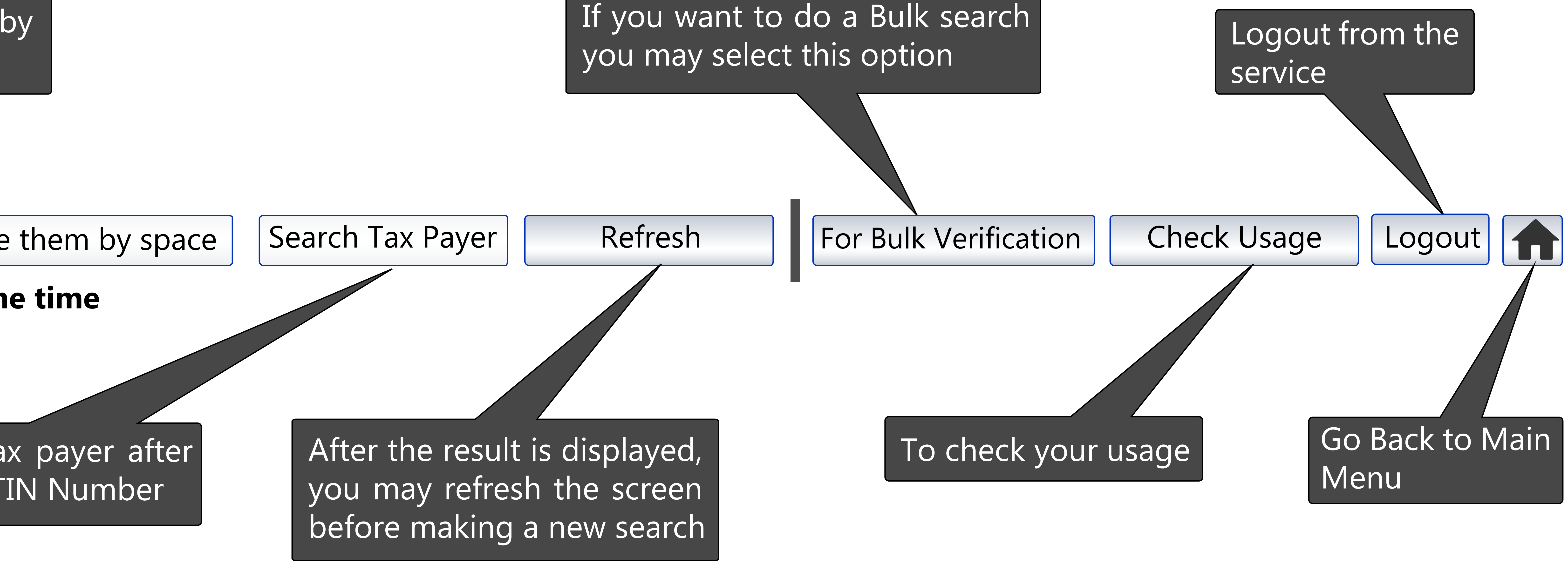

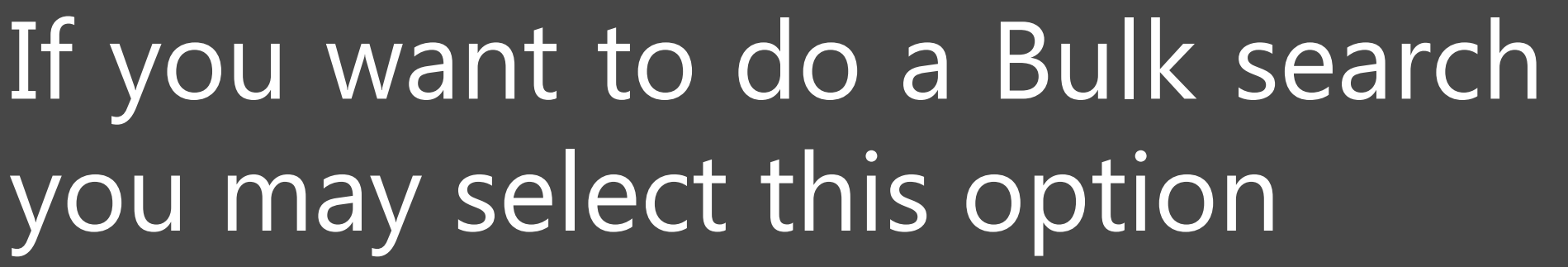

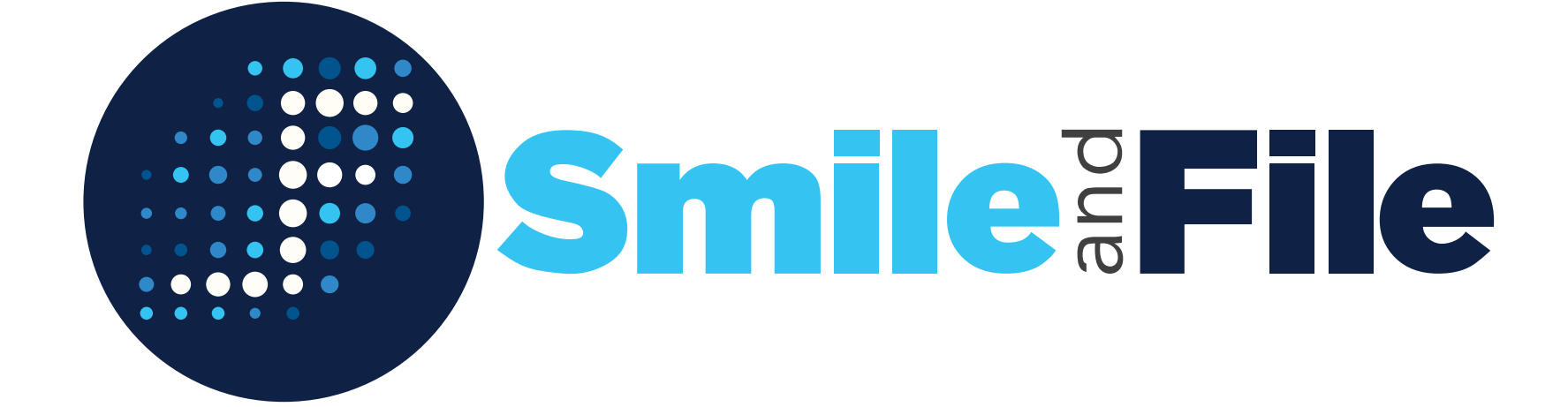

## Smile and File- GSTIN Based Bulk Verification of Taxpayers

#### **Bulk Verification of Tax Payers**

#### **Source File:**

(The file should not contain more than 100 GSTIN number)

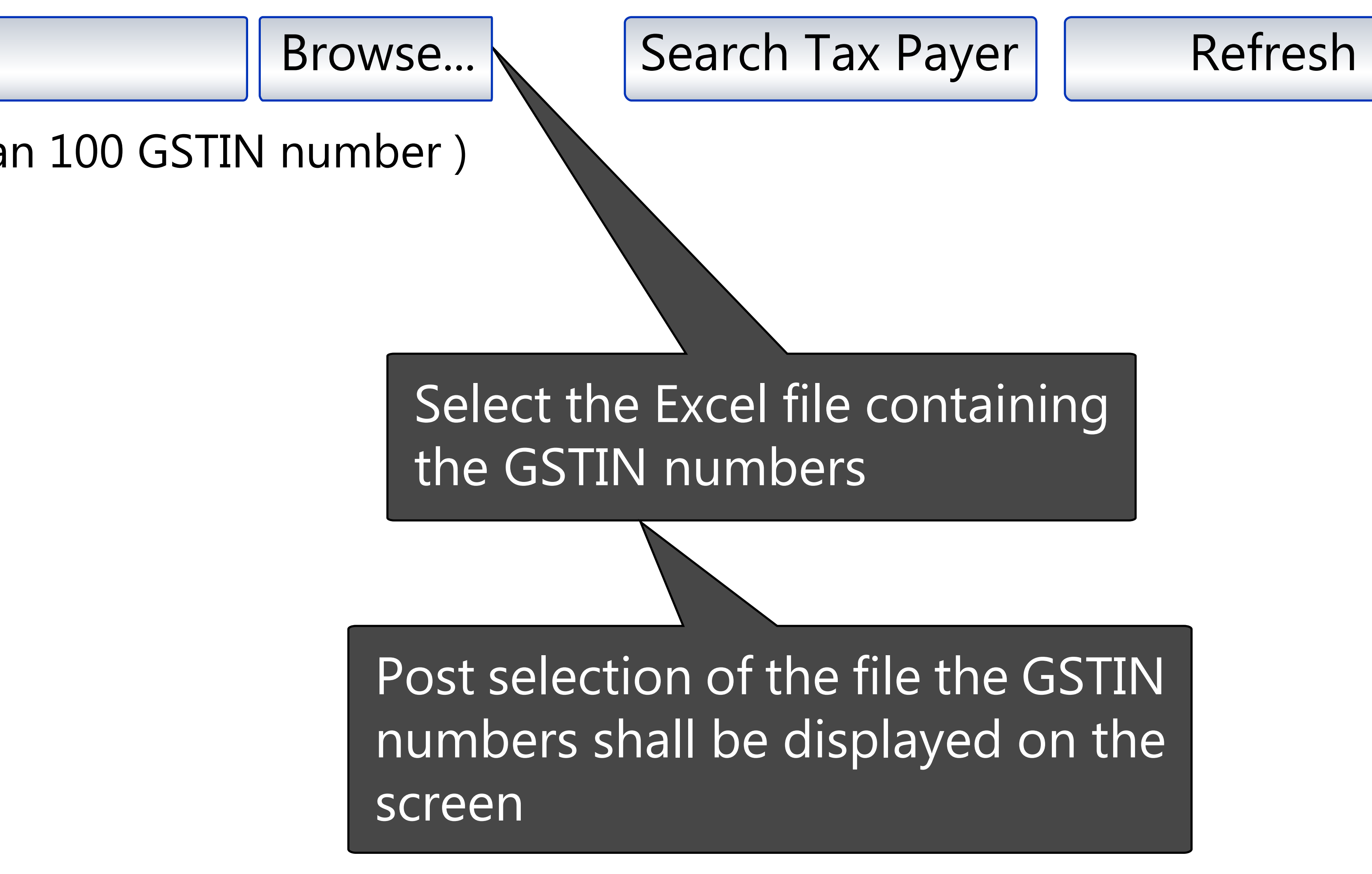

Back

#### Check Usage

Logout

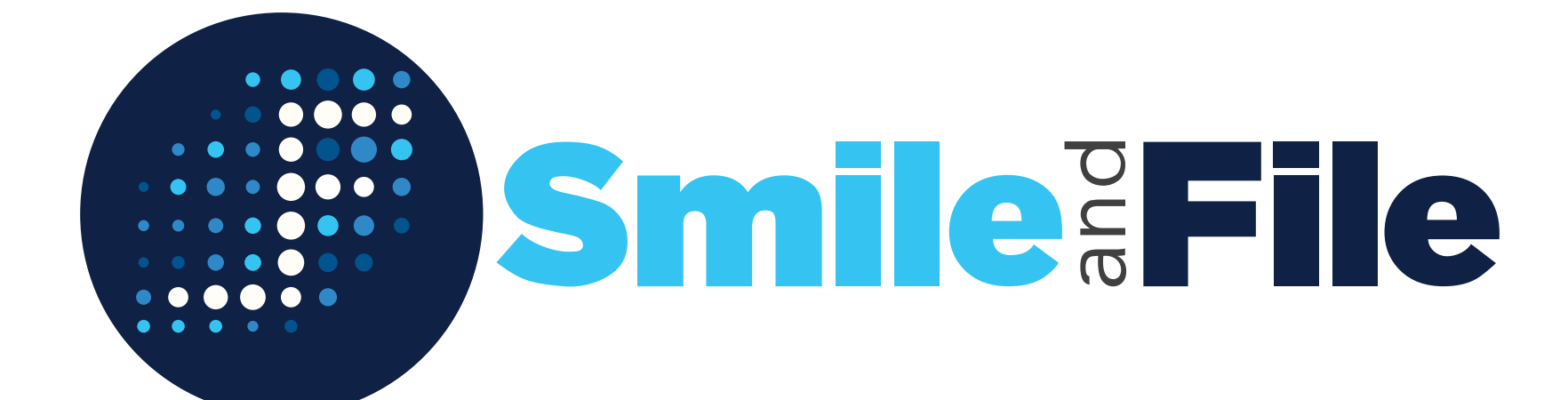

## Smile and File- GSTIN Based Return Filing Search

Post entering the GSTIN Number and Selecting the financial year Enter the 15 digit GSTIN Number. Only one number to be put in the and return type you mat select Get Return File details box. Get Return filing Details Select return Type (Optional) Select the appropriate Return type

#### Enter GSTIN No:

Enter Valid GSTIN No.

Select financial year

Select the appropriate financial year

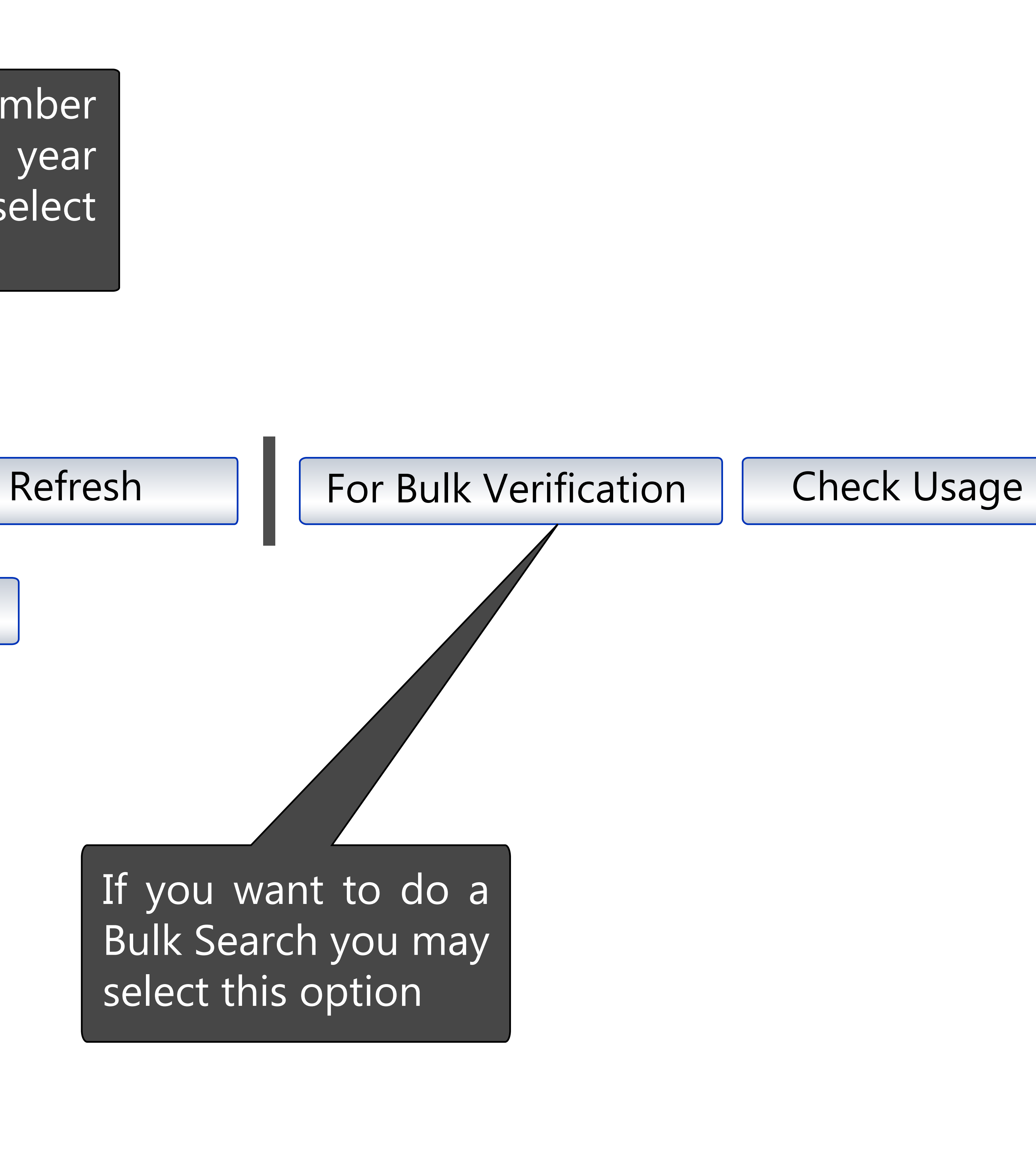

Logout

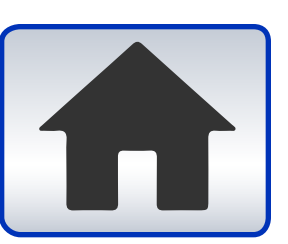

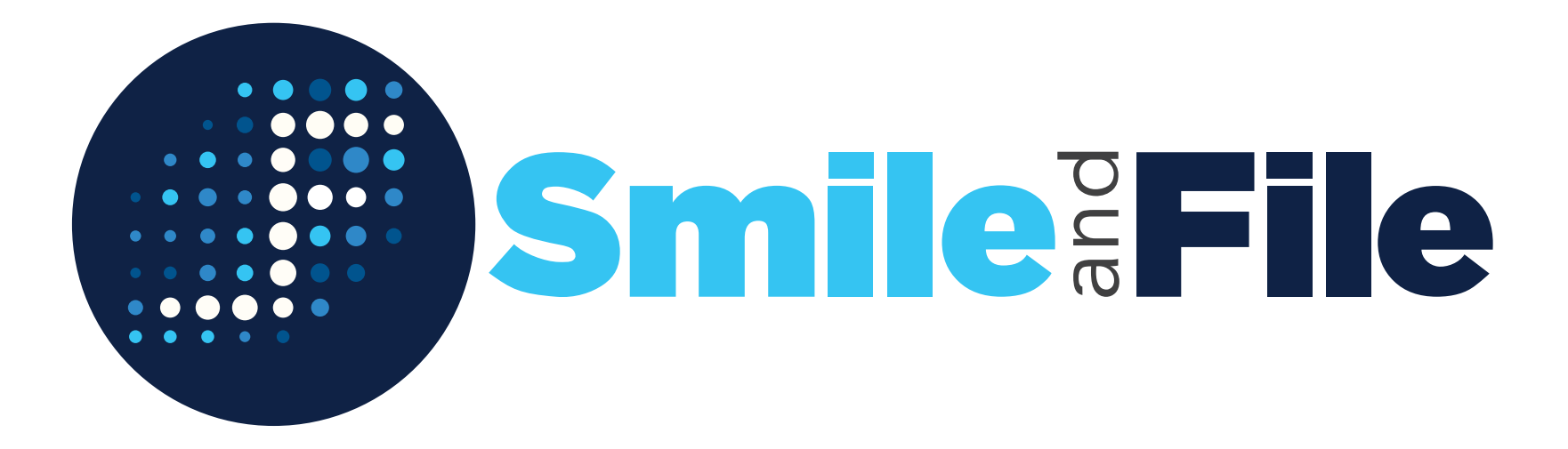

## Smile and File- Bulk Verification of GSTIN Based Return Filing Search

### **Bulk Verification of Tax Payers**

#### **Source File:**

(The file should not contain more than 100 GSTIN number)

**Select Financial Year** 

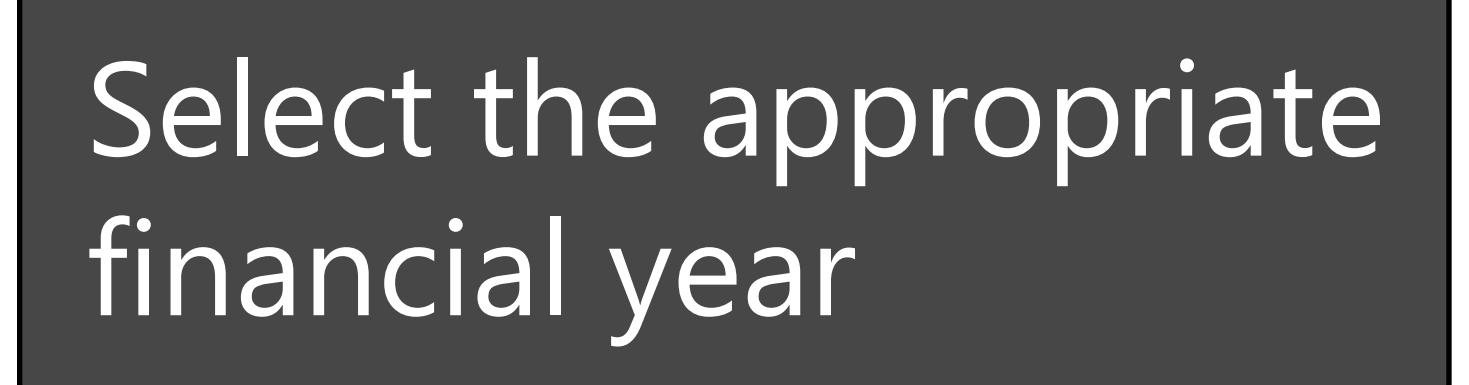

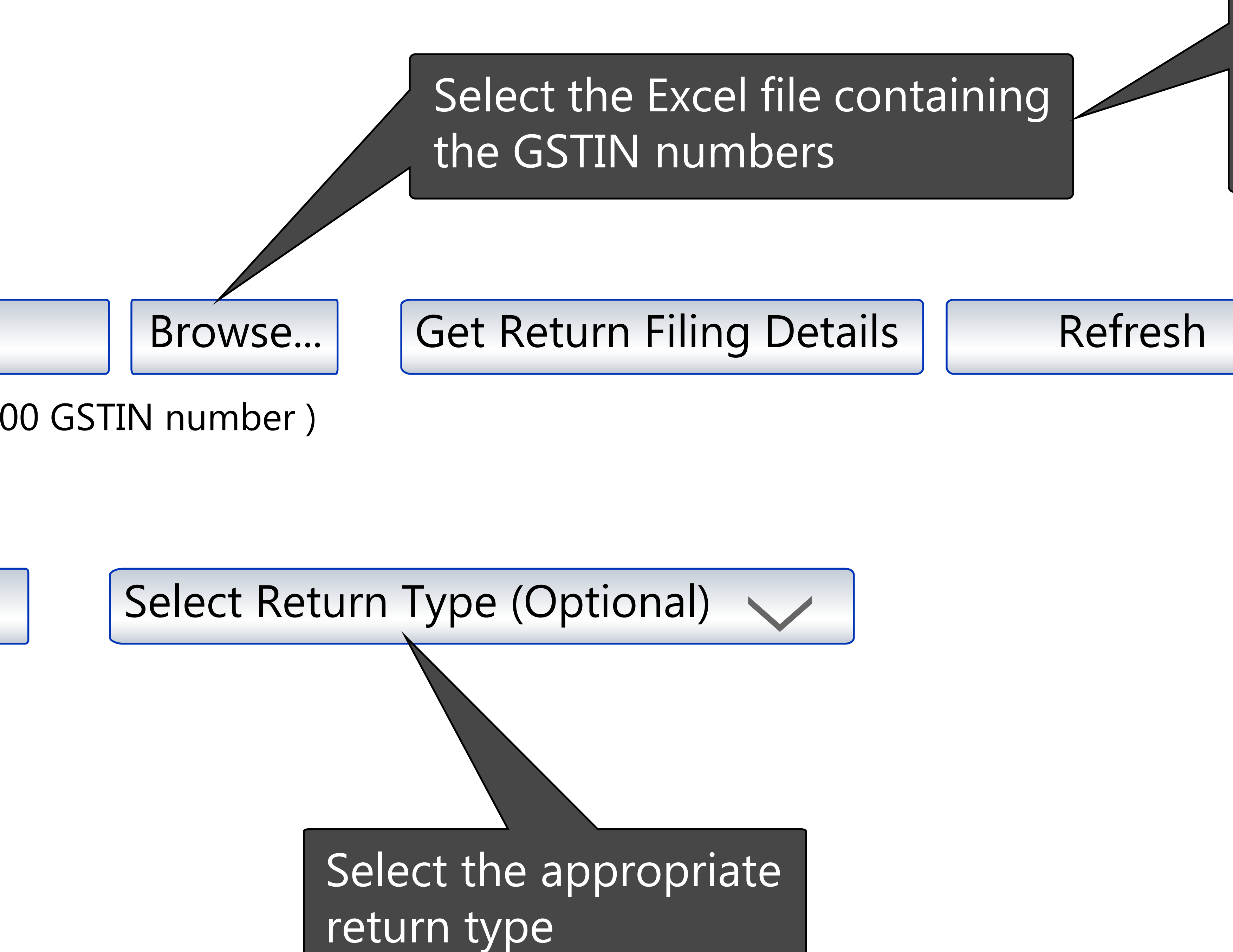

### Post selection of the file the GSTIN Numbers shall be displayed on the screen

Back

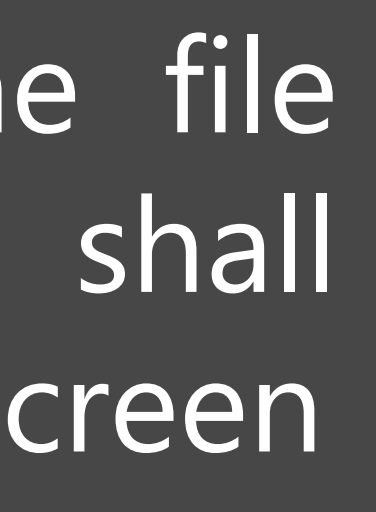

### Check Usage

Logout

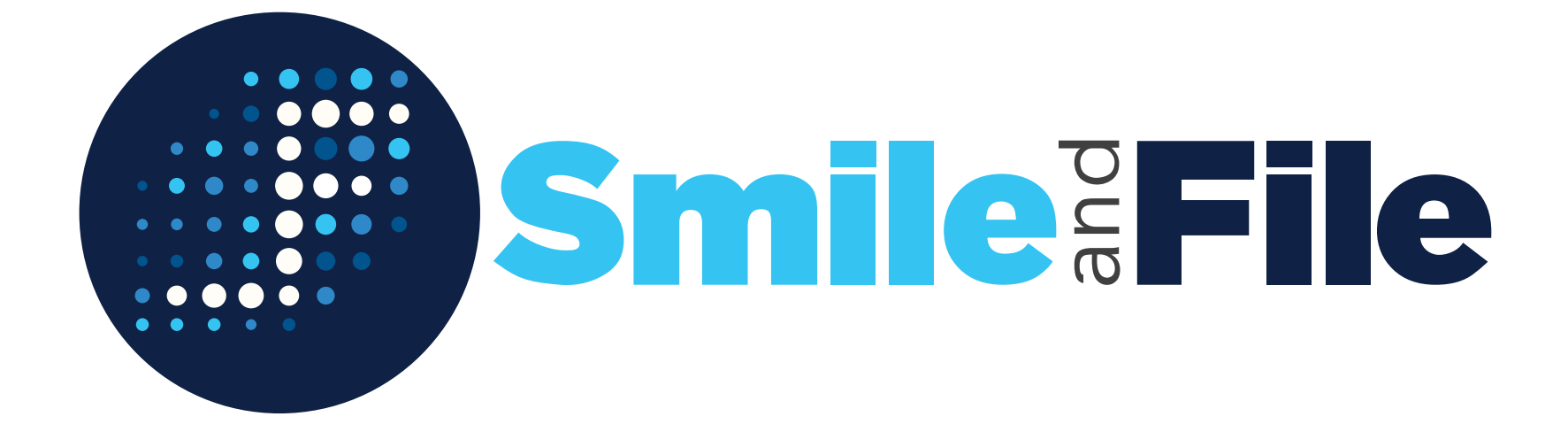

## Smile and File- Check your usage of GSTIN Based Search

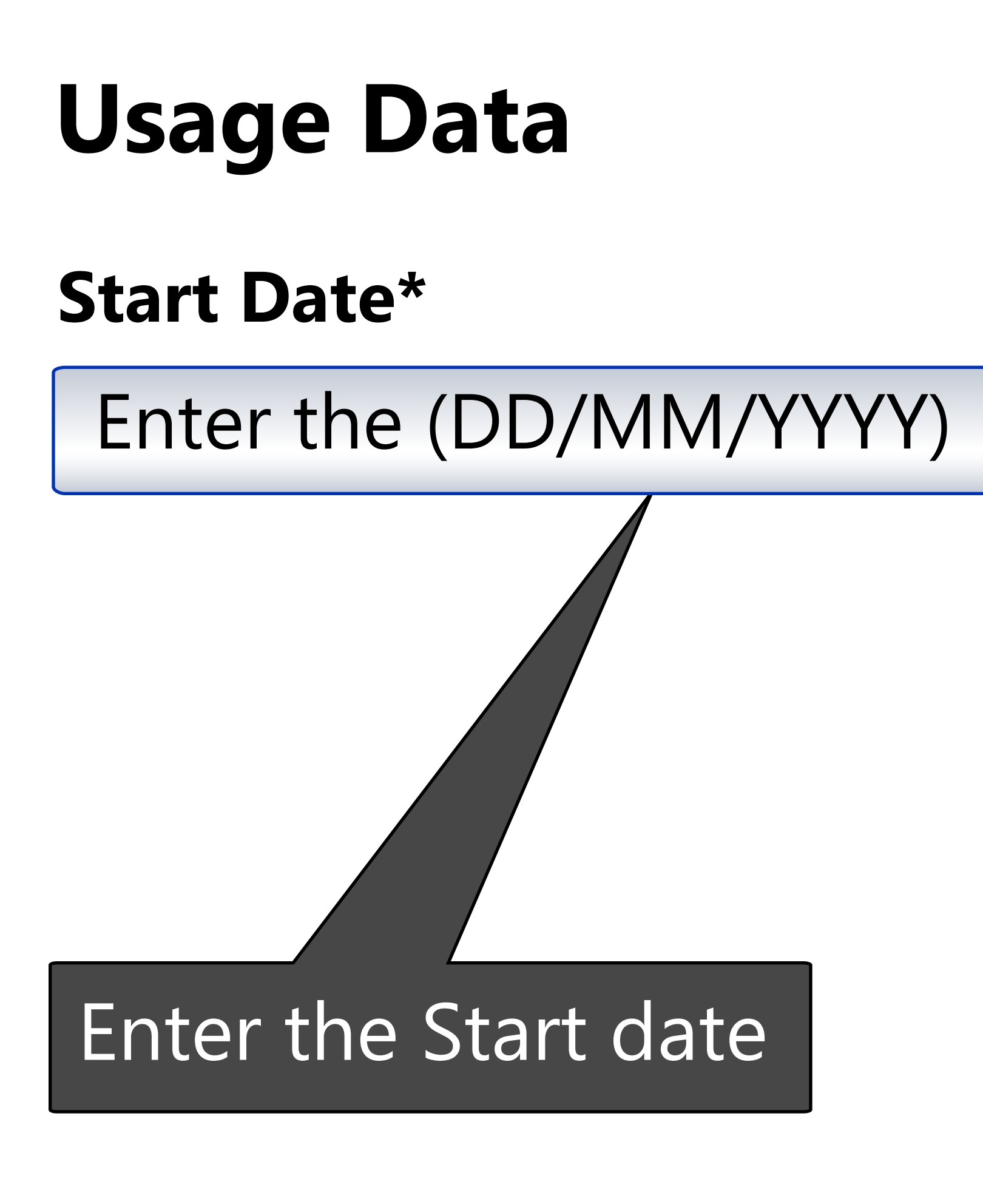

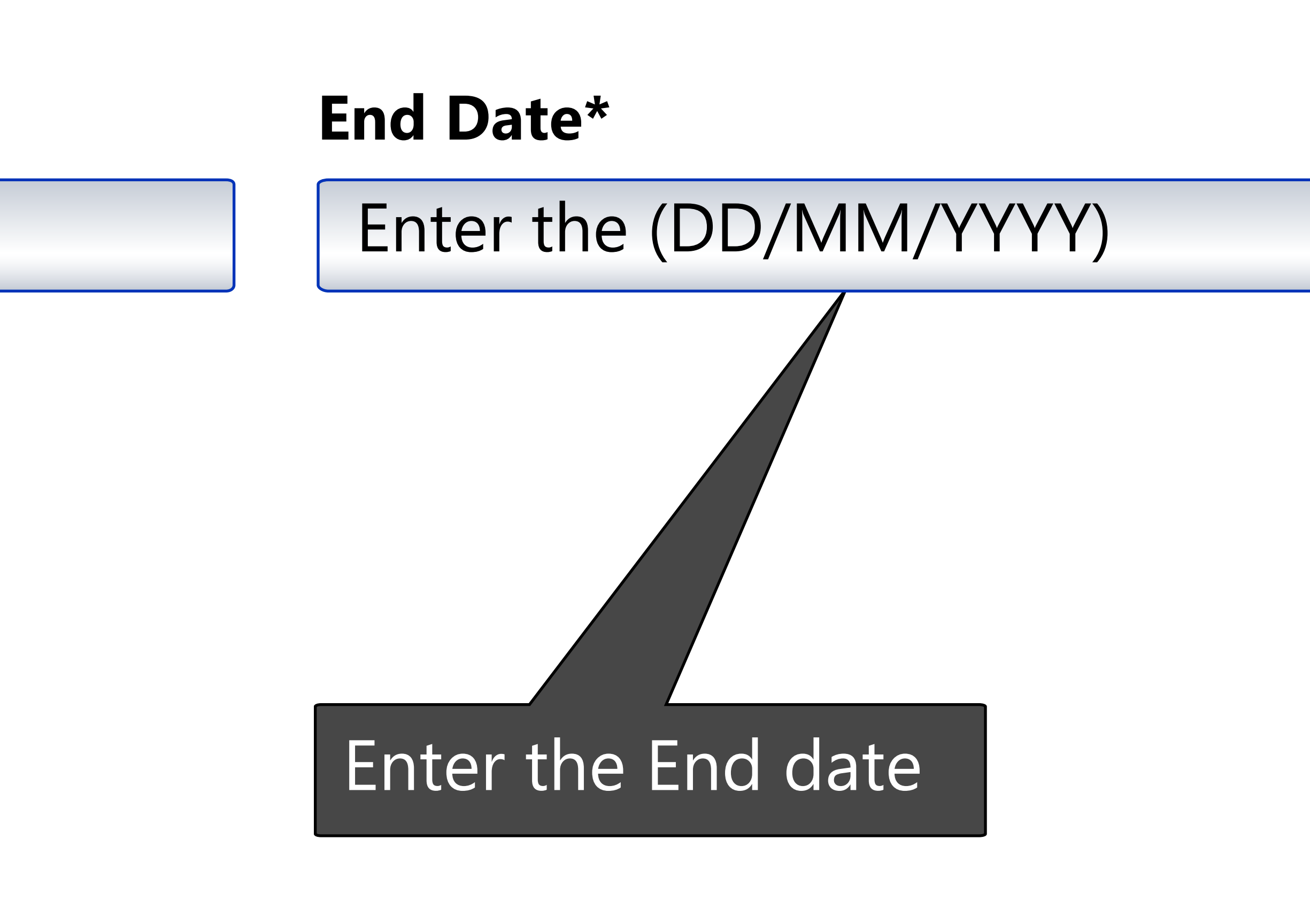

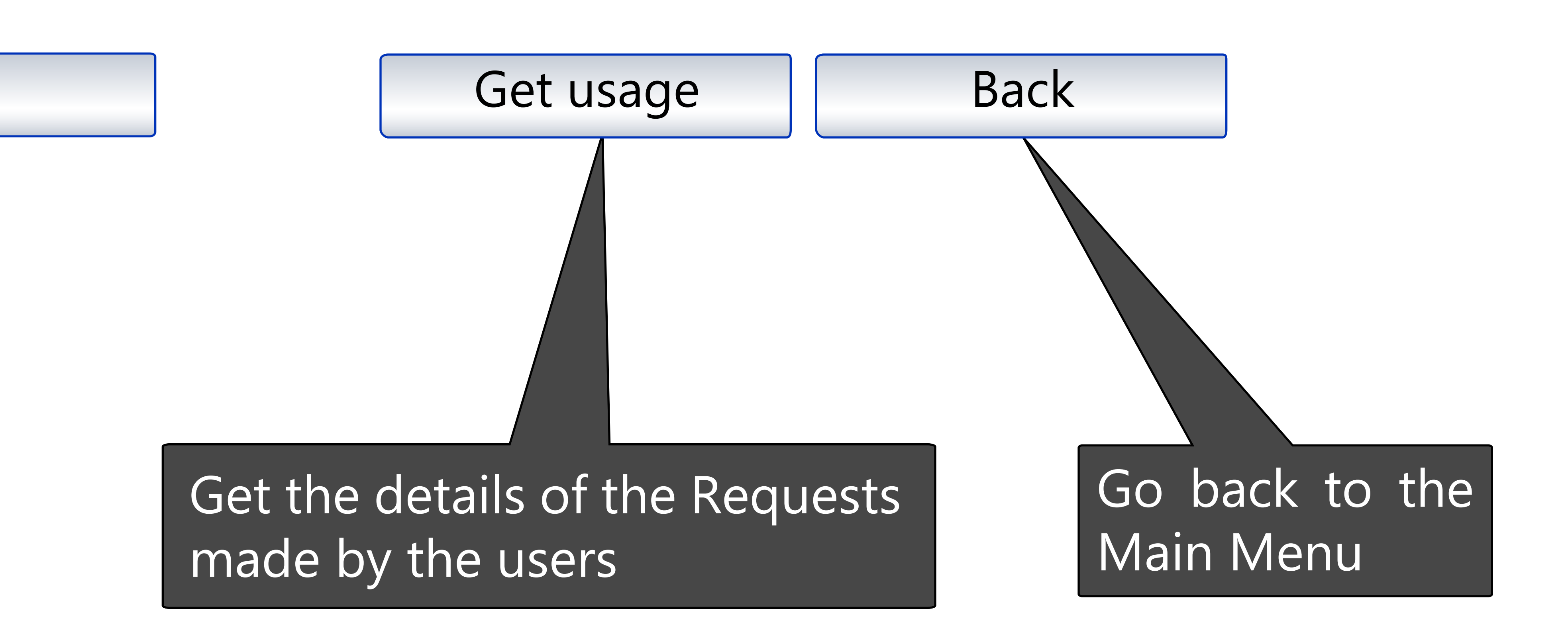

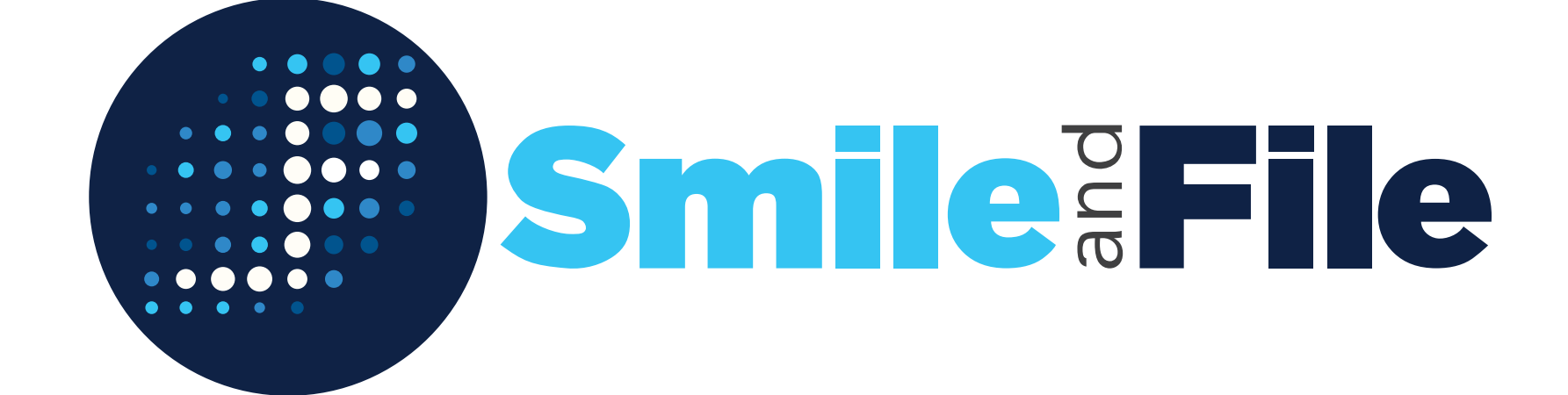

## GSTIN Based search on Mobile Phone

Login.

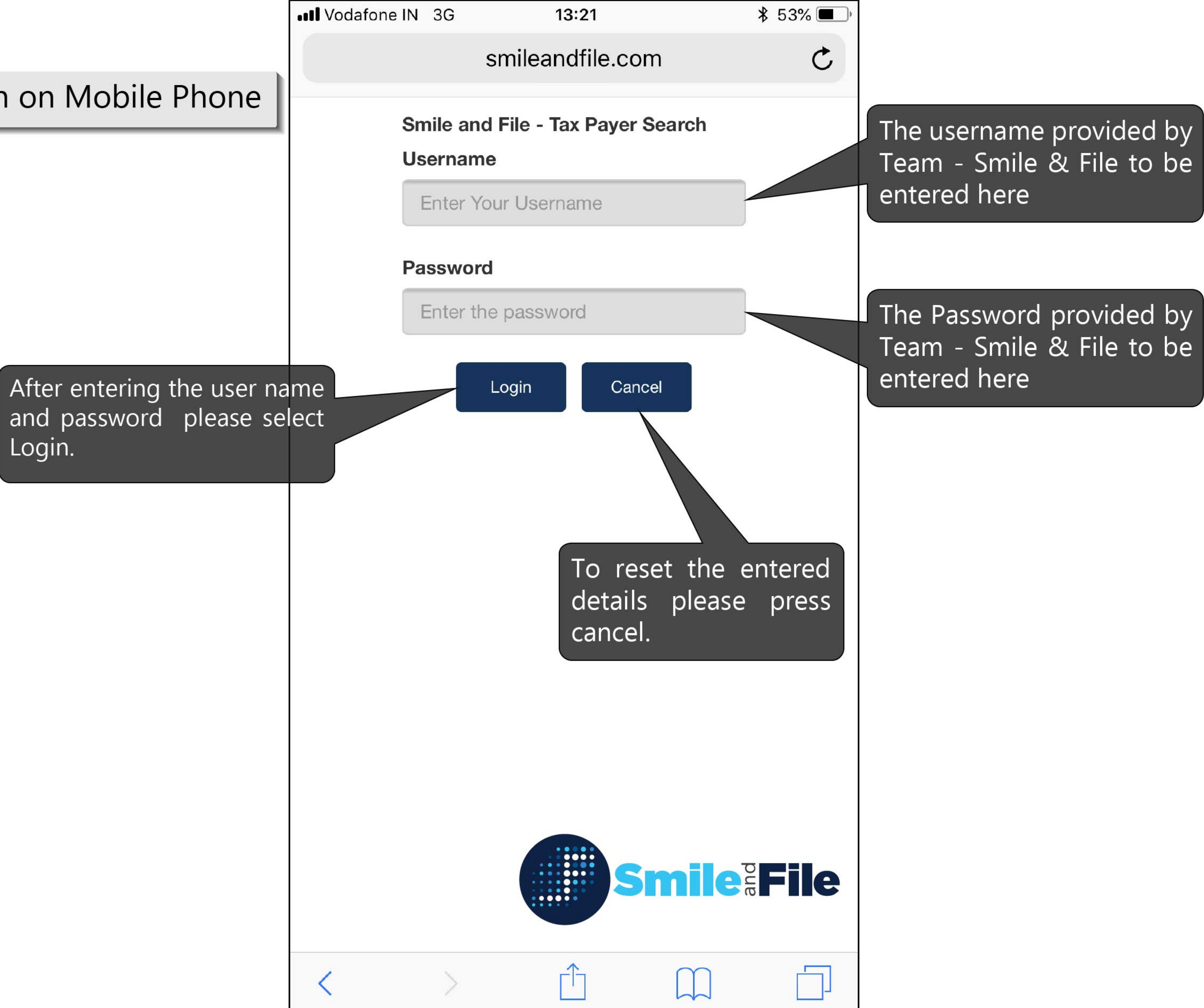

Enter the 15 digit GSTIN Number. Only one number to be put in the box.

> Select the appropriate Return type

Post entering the above details select the Search button.

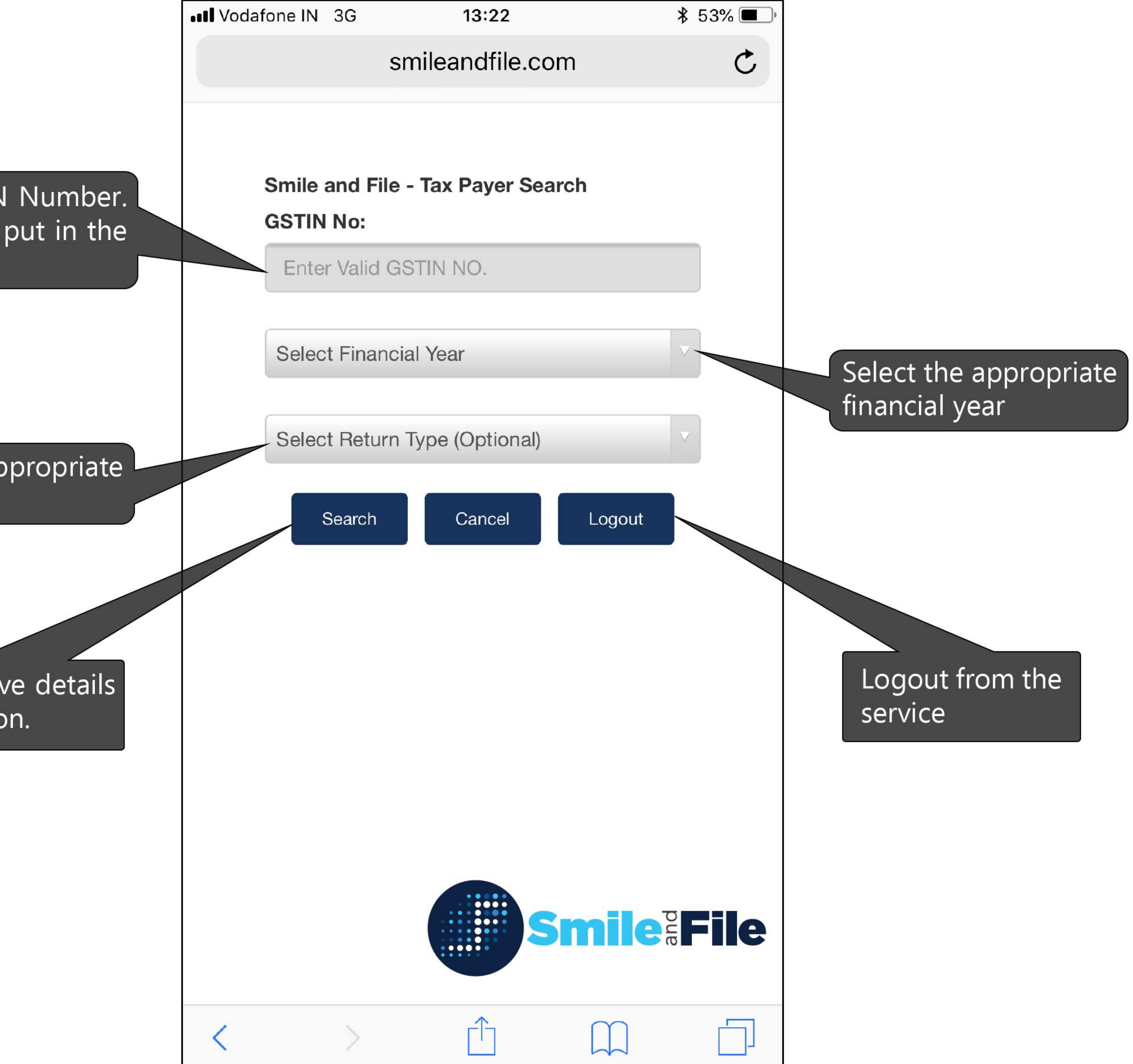

# The search result displayed as shown

If you want to Sea details of another please select New

|           | •••              | Vodafone IN                                | IN 3G 13:23 🗱 53% 💻 |                   |       |                               |                     |                  |  |
|-----------|------------------|--------------------------------------------|---------------------|-------------------|-------|-------------------------------|---------------------|------------------|--|
|           | smileandfile.com |                                            |                     |                   |       |                               |                     | Ċ                |  |
| n are     |                  | GSTIN/UIN N                                | umber               | 27AAICS3717K1Z1   |       | GSTIN/UIN<br>Status           |                     | Active           |  |
|           | 23               | Legal Name of Business                     |                     | Registration Date |       | Constitution<br>of Business   |                     | Taxpayer<br>Type |  |
|           |                  | STRATA GEOSYSTEMS<br>INDIA PRIVATE LIMITED |                     | 01/07/2017        |       | Private<br>Limited<br>Company |                     | Regular          |  |
|           |                  | Return<br>Type                             | Return<br>Month     | Date of filing    | Sta   | tus                           | Is the re<br>Valid? | turn             |  |
|           |                  | GSTR3B                                     | 072018              | 21-08-2018        | File  | d                             | Y                   |                  |  |
|           |                  | GSTR1                                      | 072018              | 10-08-2018        | File  | d                             | Y                   |                  |  |
|           |                  | GSTR3B                                     | 062018              | 20-07-2018        | File  | d                             | Y                   |                  |  |
|           |                  | GSTR1                                      | 062018              | 13-07-2018        | File  | d                             | Y                   |                  |  |
| earch the |                  | GSTR3B                                     | 052018              | 20-06-2018        | File  | d                             | Y                   |                  |  |
|           |                  | GSTR1                                      | 052018              | 10-06-2018        | File  | d                             | Y                   |                  |  |
|           |                  | GSTR1                                      | 042018              | 05-06-2018        | File  | d                             | Y                   |                  |  |
|           |                  | GSTR1                                      | 032018              | 02-06-2018        | File  | d                             | Y                   |                  |  |
|           |                  | GSTR1                                      | 022018              | 01-06-2018        | Filed |                               | Y                   |                  |  |
|           |                  | GSTR3B                                     | 042018              | 22-05-2018        | File  | Filed Y                       |                     |                  |  |
| er GSTIN  |                  | GSTR3B                                     | 032018              | 17-05-2018        | File  | d                             | Y                   |                  |  |
| v Search. |                  |                                            | New Search          |                   | Log   | jout                          |                     |                  |  |
|           |                  | <                                          | >                   |                   |       |                               |                     |                  |  |

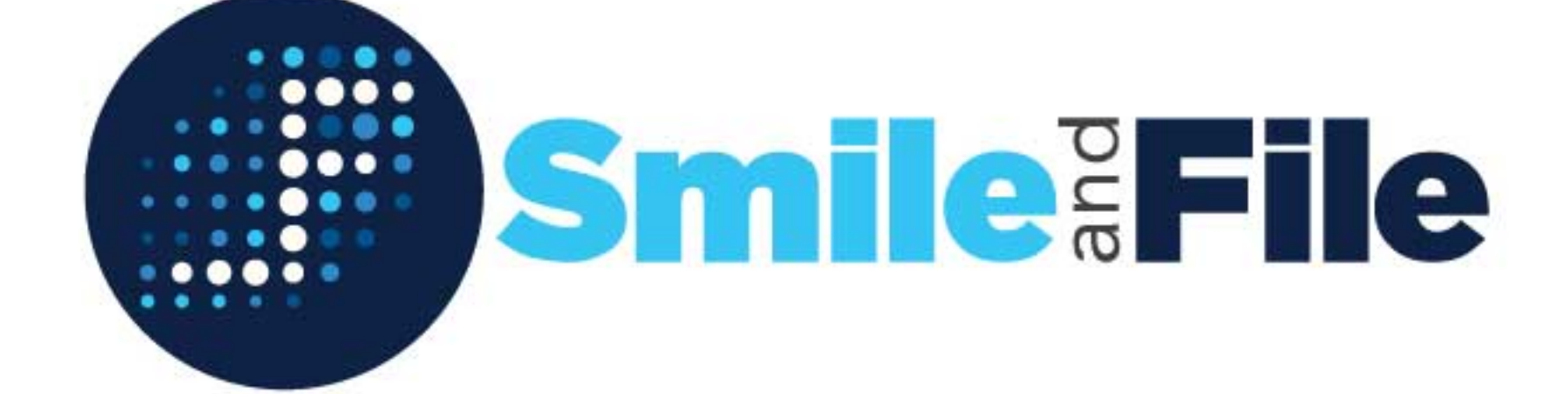